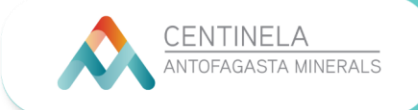

1. Para ingresar al Campus Centinela, primero debes dirigirte al link: <u>www.campuscentinela.cl</u>

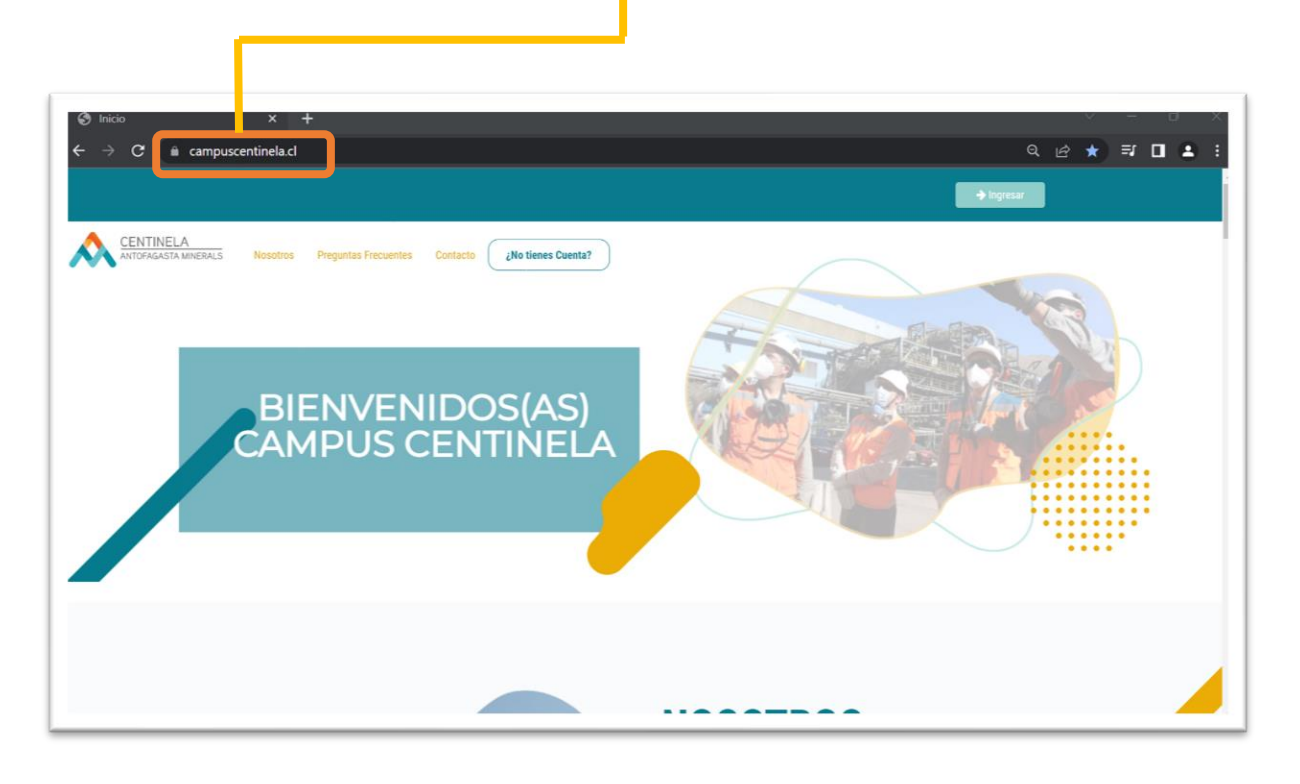

2. Para ingresar como Admin. de Contrato, debes hacer clic en ¿NO TIENES CUENTA?

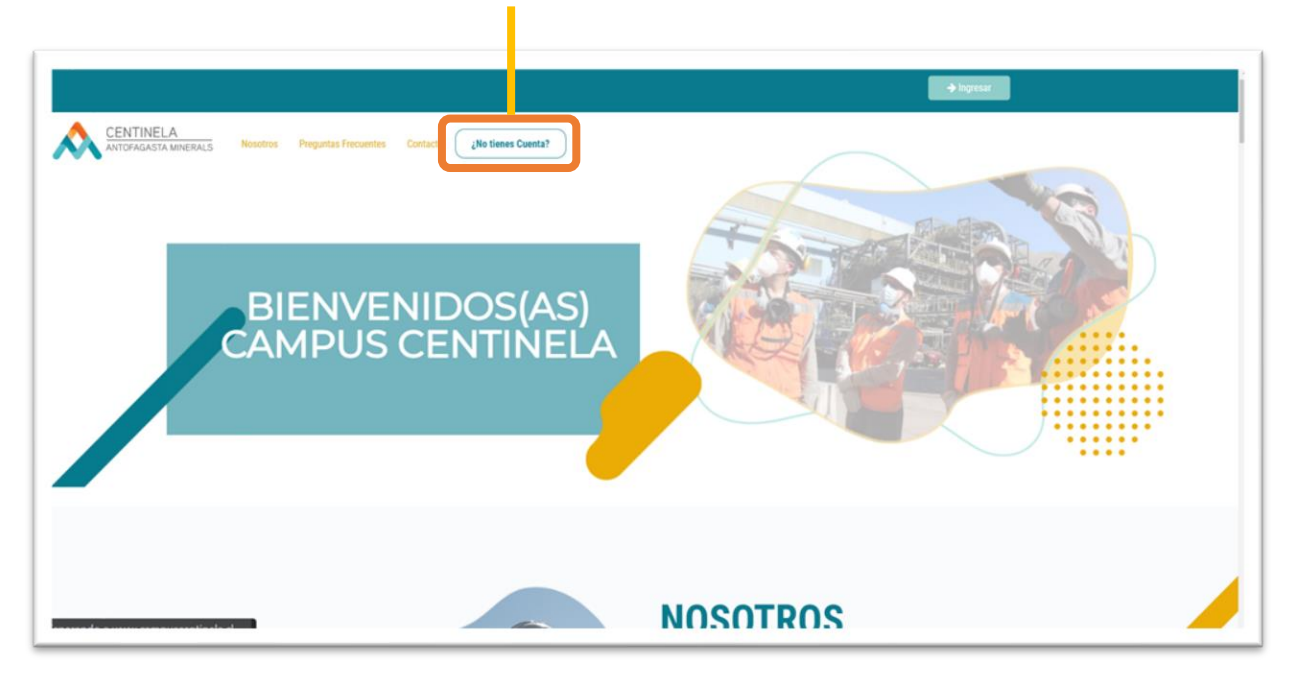

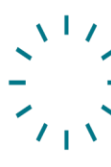

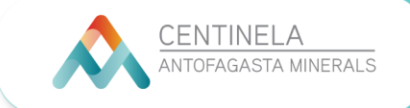

3. Deberás contar con el Rut de tu Admin. de Contrato de Minera Centinela para poder habilitar la cuenta del Admin. de Contrato de la Empresa Contratista.

| PERSONAL INTERNO                                                                                                    |
|----------------------------------------------------------------------------------------------------|
| Si eres parte de la compañía, ya estas inscrito/a en nuestra empresa.                                                                                                    |
| EMPRESAS CONTRATISTAS                                                                                                    |
| Al crear una cuenta, aceptas nuestros Terminos y condiciones y las Directrices de protección de datos. En esta sección podrás crear una cuenta nueva en nuestro sitio. Antes<br>recessitamos validar fu contrato. |
| Fornda:                                                                                                    |
| ¿NO SABES EL RUT DE TU ADMINISTRADOR/A?                                                                                                    |
| Star                                                                                                    |

4. Una vez ingresado el Rut, se abrirá otra pestaña donde debes ingresar tus datos como Admin. de Contrato. Posteriormente tienes que hacer clic en **CREAR CUENTA ADMINISTRADOR/A.** 

|                                             | EMPRESAS CONTRATISTAS                               |                                             |                                                                           |  |  |  |  |  |  |
|---------------------------------------------|-----------------------------------------------------|---------------------------------------------|---------------------------------------------------------------------------|--|--|--|--|--|--|
| Al crear una cuenta,<br>lecesitamos validar | aceptas nuestros Términos y condici<br>tu contrato. | ones y las Directrices de protección de dat | os. En esta sección podrás crear una cuenta nueva en nuestro sitio. Antes |  |  |  |  |  |  |
|                                             | RUT ADMINISTRADOR CENTINELA.<br>Formato:            | 12993187-6                                  |                                                                           |  |  |  |  |  |  |
|                                             | Rut Administrador/a Empresa                         | Nombres Administrador/a                     | Apellidos Administrador/a                                                 |  |  |  |  |  |  |
|                                             | Correo Administrador/a                              |                                             |                                                                           |  |  |  |  |  |  |
| i i                                         |                                                     | CREAR CUENTA ADMINIS                        | TRADOR/A                                                                  |  |  |  |  |  |  |

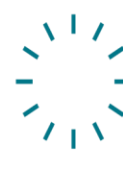

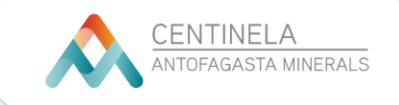

5. Una vez creada la cuenta, llegará un mensaje de confirmación y, automáticamente, se habilitará la cuenta como Admin. de Contrato de Empresa Contratista.

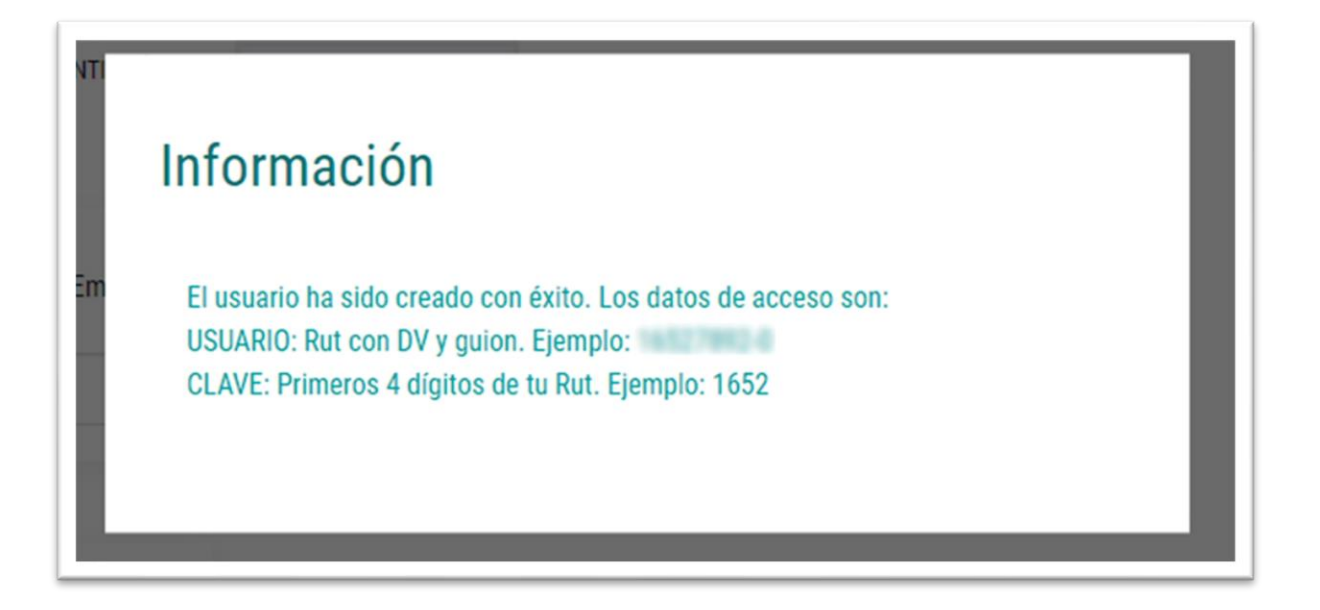

6. Ahora ya puedes ingresar a tu cuenta como Administrador(a).

|                                                                                        | NACIONAL EXTRALERO                                                                       |                                      |
|----------------------------------------------------------------------------------------|------------------------------------------------------------------------------------------|--------------------------------------|
|                                                                                        | EMPRESAS CONTRATISTAS                                                                    |                                      |
| Al crear una cuenta, aceptas neestrois Términos<br>inecesistamos validar la contratio. | y condiciones y las Directrices de protección de datos. En esta sección podrás crear una | cuenta nuevo en nuestro sillo. Antes |

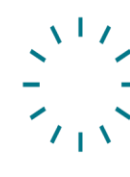

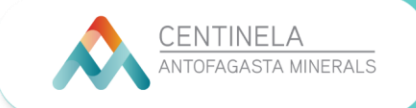

7. Una vez que hayas iniciado tu sesión, debes dirigirte a la opción SOLICITAR CURSOS y después a: CARGA MASIVA.

| Parel de Costed | 3                                                                                            |                                                                                                    |                                                                            | Hola<br>te cense Seculor         |
|-----------------|----------------------------------------------------------------------------------------------|----------------------------------------------------------------------------------------------------|----------------------------------------------------------------------------|----------------------------------|
| c               | * Inco Di Balfoteca Sa<br>CARGA N<br>Iompleta los siguiente campor                           | Calera Contacto E Noticias d<br>MASIVA DE U<br>s para solicitar una carga mateixa a nues                               | 19 Mis Carson 2 Belefae Cars<br>JSUARIO<br>stro soporte. Recuerda utilizar | Q. Consultor v<br>Q. Consultor v |
|                 | Las solicitudes realizadas antes<br>habilitadas el día habil riguente<br>RUT *<br>(manamas a | de las 1500 horas son procesadas el enseno di<br>, posterior a ese horano pasan al dia habi subsi<br>Nombre completo * | la para quedar<br>rgueste.                                                 |                                  |

8. Te aparecerá un formulario con tus datos. Debes ir al final de la página y descargar el formulario de acuerdo con el requerimiento que desea.

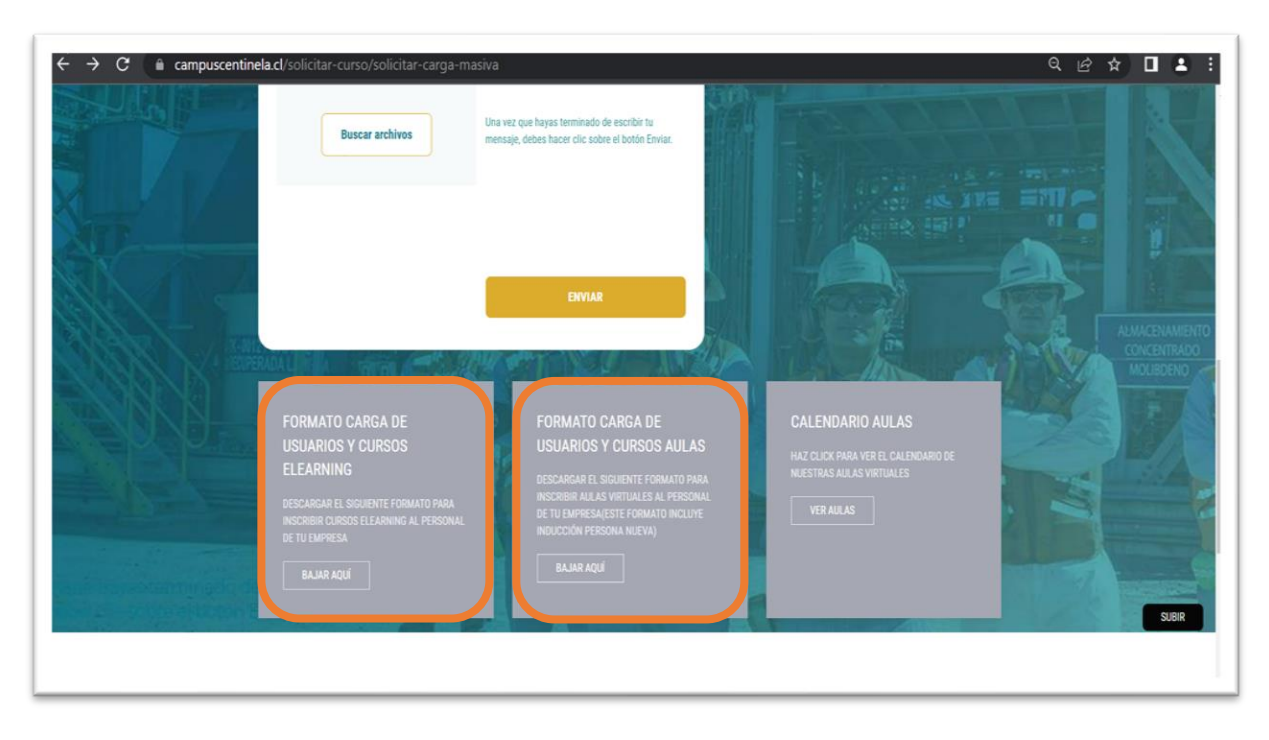

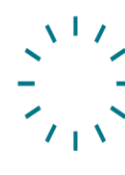

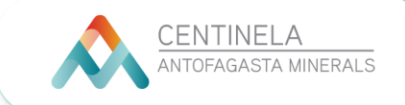

## 9. Aulas virtuales

Para creación de usuarios, inscripción de aula de inducción y salud ocupacional (Persona Nueva) y Aulas virtuales en general, debes en primer lugar revisar el formato calendario de aulas con las fechas disponibles.

**IMPORTANTE:** No se realizan aulas excepcionales.

| $\leftrightarrow$ $\rightarrow$ $\mathcal{C}$ $$ ampuscentinel | a.cl/solicitar-curso/solicitar-carga-ma                                                                                                    | asiva                                                                                                    | < 순☆ □ ▲ :                                                                                        |
|----------------------------------------------------------------|----------------------------------------------------------------------------------------------------|----------------------------------------------------------------------------------------------------|---------------------------------------------------------------------------------------------------|
|                                                                | Buscar archivos                                                                                                    | Una wez que hayas terminado de escribir fu<br>mensaje, debes hacer cilo sobre el botón Ewriar.<br>ENVIAR                                                                                                    |                                                                                                   |
|                                                                | FORMATO CARGA DE<br>USUARIOS Y CURSOS<br>ELEARNING<br>Descandar el siguiente formato paga<br>inscribier cursos e leafoning al personal<br>de tu eurresea<br>BAJAR Aquí | FORMATO CARGA DE<br>USUARIOS Y CURSOS AULAS<br>Descargar el siguiente formato para<br>inscienta alla y vattuales al presonal<br>de tu demessayeste formato inclute<br>inducción persona nueva)<br>Rajar Aquí | CALENDARIO AULAS<br>HAZ (CILIX PARA VER EL CALENGARIO DE<br>INESTRAS AULAS VIRTUALES<br>VER AULAS |

10. Revisado el calendario, debes descargar el formato de carga. Después de descargar el archivo en tu computador, tienes que completar todos los campos requeridos en el documento, incluyendo la fecha que desea inscribir.

| X Autog                                | uardado 🤇        |             | FORM                   | iato de carga de                | USUARIOS AULA VIRTUAI       | L EXTERNOS | _20022023 ✔                                   | ) Buscar                                                                                                    |                                                              |                      | Yeraldi                         | in Aguirre 🛛                       | A lä                     | - 0                                         | ×                                  |
|----------------------------------------|------------------|-------------|------------------------|---------------------------------|-----------------------------|------------|-----------------------------------------------|----------------------------------------------------------------------------------------------------|--------------------------------------------------------------|----------------------|---------------------------------|------------------------------------|--------------------------|---------------------------------------------|------------------------------------|
| Archivo Ini                            | cio Inse         | rtar        | Disposición            | de página Fórr                  | nulas Datos Revisa          | ır Vista   | Automatizar Ayu                               | ıda                                                                                                    |                                                              |                      |                                 | F                                  | Comentarios              | ය Com                                       | partir 👻                           |
| l∕2 ↓<br>⊘ ↓<br>Deshacer               | Pegar 🔏          | 0<br>ا<br>ا | alibri<br>N K <u>S</u> | v 10 v A<br>v ⊞ v Ø v<br>Fuente |                             | rción      | General<br>\$ ~ %<br>% _%<br>% _%<br>€ Número | Formato Formato Figure 2  Formato Figure 2  Figure 2  Fig | o condicional ~<br>nato como tabla ~<br>e celda ~<br>Estilos | Elimi<br>Form<br>Cek | rtar v<br>inar v<br>natov<br>as | ∑ v 2v<br>↓ v /v<br>¢ v<br>Edición | Analiza<br>datos         |                                             | v                                  |
| B2                                     | •:>              |             | fx CONT                | RASEÑA (Escribir                | los primeros 4 dígitos o    | del RUT)   |                                               |                                                                                                    |                                                              |                      |                                 |                                    |                          |                                             | ~                                  |
|                                        | -                | c           | 0                      | E                               |                             | e          | н                                             | -                                                                                                    | J                                                            | ĸ                    |                                 |                                    |                          | •                                           | -                                  |
| NOMBRE DE USUARX<br>Escriba el RUT sin | CONTRASES        |             | NOMERES                | APELLIDOS                       | CORRED ELECTRONICO PERSONAL | EMPRESA    | GERENCIA                                      | NISING                                                                                                    | DEFARTIMENTO                                                 | PERFIL<br>(NTERNO    |                                 | FECHA QUE DESEA                    |                          |                                             | Mira                               |
| puntos y con guion)                    | digitos del RUT) |             |                        |                                 |                             |            |                                               |                                                                                                    |                                                              | EXTERNO)             |                                 |                                    | AULA ODI Mina<br>General | AULA Bitema de<br>Veria de Celhión<br>CAS10 | AULA Gesteonia<br>Operativa Bialea |
|                                        |                  |             |                        |                                 |                             |            |                                               |                                                                                                    |                                                              |                      |                                 |                                    |                          |                                             |                                    |
|                                        |                  |             |                        |                                 |                             |            |                                               |                                                                                                    |                                                              |                      |                                 |                                    |                          |                                             |                                    |
|                                        |                  |             |                        |                                 |                             |            |                                               |                                                                                                    |                                                              |                      |                                 |                                    |                          |                                             |                                    |
|                                        |                  |             |                        |                                 |                             |            |                                               |                                                                                                    |                                                              |                      |                                 |                                    |                          |                                             |                                    |
|                                        |                  |             |                        |                                 |                             |            |                                               |                                                                                                    |                                                              |                      |                                 |                                    |                          |                                             |                                    |
|                                        |                  |             |                        |                                 |                             |            |                                               |                                                                                                    |                                                              |                      |                                 |                                    |                          |                                             |                                    |
|                                        |                  |             |                        |                                 |                             |            |                                               |                                                                                                    |                                                              |                      |                                 |                                    |                          |                                             |                                    |
| < >                                    | Hoj              | a1          |                        |                                 |                             |            |                                               |                                                                                                    |                                                              |                      |                                 | _                                  | -                        |                                             | •                                  |
| .isto   K Aco                          | esibilidad: es   | necesario   | o investigar           |                                 |                             |            |                                               |                                                                                                    |                                                              |                      |                                 |                                    | 巴 - —                    |                                             | - + 45%                            |

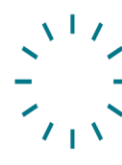

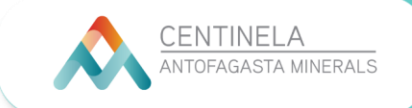

## 11. E-learning

Para inscripción de cursos e-learning, deberás descargar el formato y completas los campos requeridos:

| 🛚 Autoguardado 💽 🖫 FORM                                                                   | NATO DE CARGA DE USUARIOS MA                                              | SIVA Y CURSOS EXTERNOS 20                                              | -02-2023 ∨                                                                                                |                                                                     | Yeraldin Aguirre                                                                                                    | 🤞 🧳 – d                                   | 2      |
|-------------------------------------------------------------------------------------------|---------------------------------------------------------------------------|------------------------------------------------------------------------|----------------------------------------------------------------------------------------------------|---------------------------------------------------------------------|----------------------------------------------------------------------------------------------------|-------------------------------------------|--------|
| thivo Inicio Insetar Disposicion                                                          | ide pagina Formulas Dato:<br>vittor A^ A' ≡<br>vittor A^ A' ≡<br>Fuente 5 | s Revisar Vista Auto<br>프 프 왕· ~ 라<br>프 프 프 프 프 레 편 ~<br>Alineación 53 | matizar Ayuda<br>General ✓ III Form<br>\$ ✓ % 000 III Dar fi<br>100 All All All All All All All All All A | ato condicional ×<br>ormato como tabla ×<br>s de celda ×<br>Estilos | Insertar ✓ ✓ ✓   Image: Second second second | Comentarios E Con Analizar datos Análisis | nparti |
| $\begin{array}{c c} B7 & \bullet & \vdots & \times & f_X \\ \hline A & B & C \end{array}$ | D                                                                         | E                                                                      | F                                                                                                    | G                                                                   | н                                                                                                    | I                                         |        |
| NOMBRE DE USUARIO<br>Escriba el RUT sin puntos<br>y con guion) 4 digitos del RUT)         | T NOMBRES                                                                 | APELLIDOS C                                                            | ORREO ELÉCTRONICO PERSONAL                                                                                | EMPRESA                                                             | GERENCIA                                                                                                    | DIVISIÓN                                  |        |
|                                                                                           |                                                                           |                                                                        |                                                                                                    |                                                                     |                                                                                                    |                                           |        |
|                                                                                           |                                                                           |                                                                        |                                                                                                    |                                                                     |                                                                                                    |                                           |        |
|                                                                                           |                                                                           |                                                                        |                                                                                                    |                                                                     |                                                                                                    |                                           |        |
|                                                                                           |                                                                           |                                                                        |                                                                                                    |                                                                     |                                                                                                    |                                           |        |
| A Hoja1 +                                                                                 |                                                                           |                                                                        |                                                                                                    | : •                                                                 |                                                                                                    |                                           |        |

12. Una vez finalizado, sólo debes guardar y subir el formulario (Aula o e-learning) en el Campus.

| Las selectulas nalizados antes de las 1500 tors<br>nontracas e disinizio operant, portere a sea<br>BUT * | n sar possaile é riene de per suele<br>trans para é de la lab statopera.<br>Konte complete * |  |
|----------------------------------------------------------------------------------------------------|----------------------------------------------------------------------------------------------|--|
| Carreo electrónico *                                                                                     | Empresa *                                                                                    |  |
| Arratina las archives aquí<br>Bescar archives                                                            | Dia vez que trasa terminato de escolor la<br>menage, deles hacer de salor el seño Divar.     |  |
|                                                                                                    | SUCCE.                                                                                       |  |

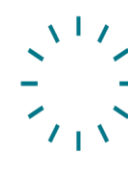

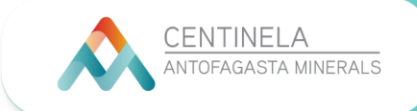

13. Cuando se complete la carga, te aparecerá un mensaje de confirmación. Con esto ya está todo listo.

|                                     | 49 Inicio 🖪 Biblioteca | 🖾 Gatería 🛛 Contacto<br>Hemos re | III Noticies III Mis Curs<br>Muchas | © Solicitar Cursos ↓<br>Gracias | ♥ Q Consultor ↓ |    |                                                                                                    |  |
|-------------------------------------|------------------------|----------------------------------|-------------------------------------|---------------------------------|-----------------|----|----------------------------------------------------------------------------------------------------|--|
| UPERINTENDENCIA DE APRENDIZAJE Y DE | ESARROLLO              | ß                                | á                                   | :Q:                             |                 | 68 | CENTINELA<br>ANTOFAGASTA MINERALS<br>et el contra esperio escelenzatura el<br>Logorita contrastagenedidada el<br>Negarita fracuente |  |

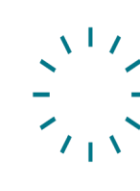